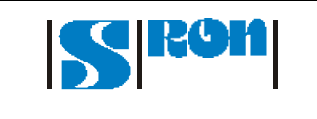

# HIFI TEI TEST PROCEDURE

Doc. no.: SRON-U/HIFI/PR/2001-005Issue: Issue 1.0Date: Dec 19, 2001Category ::Page: 1 of 12

Title

HIFI TEI test procedure

| Prepared by   | : | Luc Dubbeldam                          | Date | : |
|---------------|---|----------------------------------------|------|---|
| Checked by    | : |                                        | Date | : |
| Agreed by     | : |                                        | Date | : |
| Authorised by | : | SPON LL HIEL PR 2001 005 issue 1.0 dec | Date | : |
| riiename:     |   | SKUN-U_HIFI_PK_2001-005 ISSUE 1.0.00C. |      |   |

## Distribution

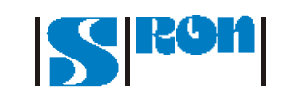

## HIFI TEI TEST PROCEDURE

Doc. no. : SRON-U/HIFI/PR/2001-005 Issue : Issue 1.0 Date : Dec 19, 2001

Category :

Page : 2 of 12

## **1** INTRODUCTION

The purpose of this note is to specify a the acceptance test for TEI-FPU Software

## 2 DOCUMENT REFERENCES

#### 2.1 Applicable documents

- AD 1. Test equipment interface URD SRON-U/HIFI/SP/2001-009
- AD 2. TEI TMTC ICD SRON-U/HIFI/SP/2001-011

### 2.2 Reference documents

### **3 TEST OBJECTIVES**

The purpose of the test is to demonstrate:

• All requirements of AD 1 have been implemented (sections 4.1, 4.3-4.8 are excluded)

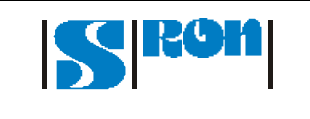

## HIFI TEI TEST PROCEDURE

Doc. no. : SRON-U/HIFI/PR/2001-005

Issue : Issue 1.0

Date : Dec 19, 2001

Category :

Page : 3 of 12

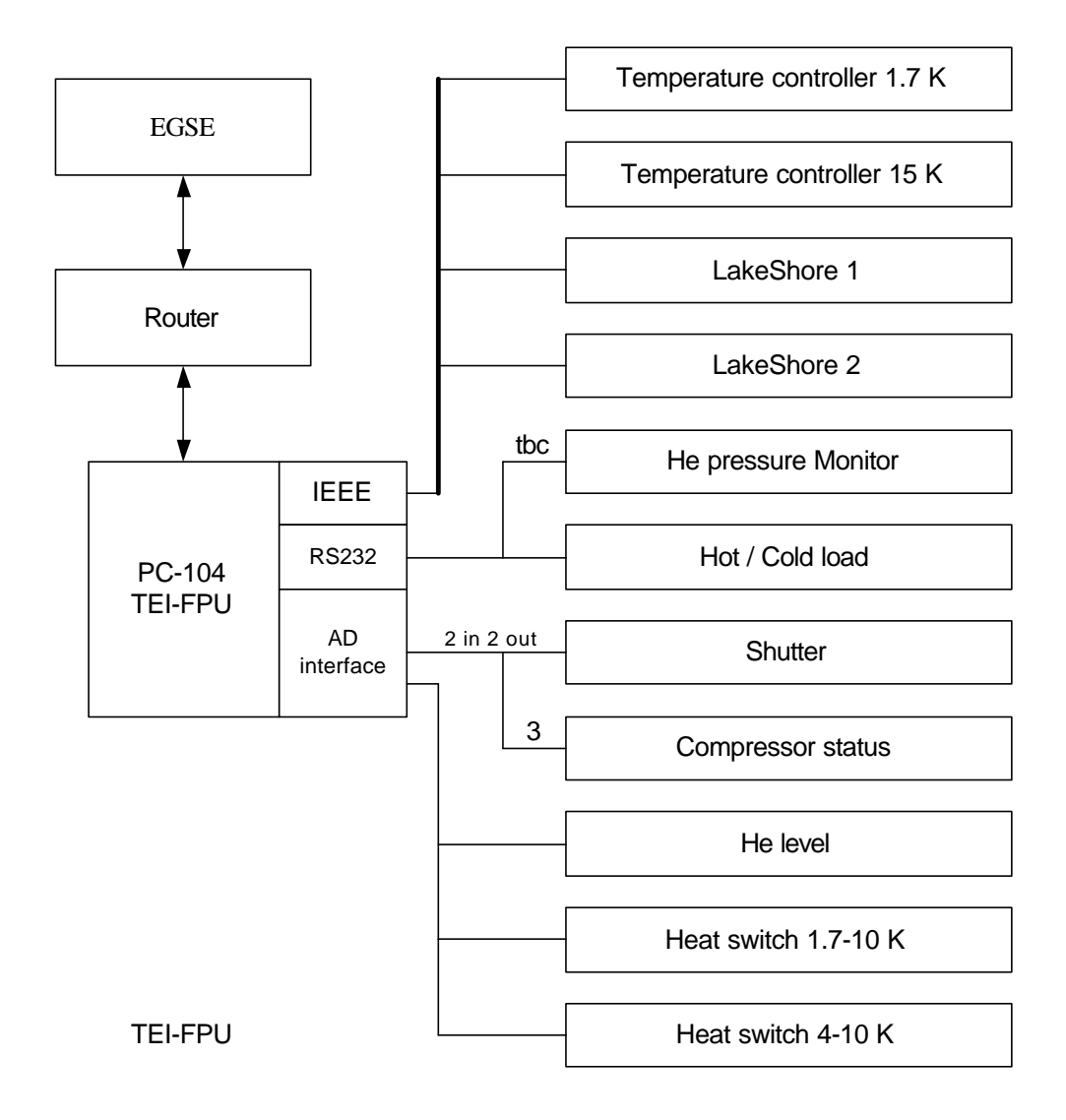

Figure 1 Test setup

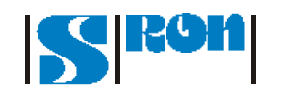

# HIFI TEI TEST PROCEDURE

Doc. no. : SRON-U/HIFI/PR/2001-005

Issue : Issue 1.0

Date : Dec 19, 2001

Category :

Page : 4 of 12

#### 4 ACCEPTANCE TEST STEPS

#### 4.1 Software and Hardware overview

- 4.1.1 Overview of deliverable software
- Step 4.1.1.-1 Make a complete overview or proper reference to the deliverable software.
- Step 4.1.1.-2 Remove all irrelevant or obsolete files.
- Step 4.1.1.-3 Remove all executables
- Step 4.1.1.-4 Note the environment: path, used compilers, versions etc.
- Step 4.1.1.-5 Compile new executables

#### 4.1.2 Overview of test-clients

Step 4.1.2.-1 Make an overview of test-clients to be used for the tests.

4.1.3 Overview of EGSE-context

Step 4.1.3.-1 Make an overview of the EGSE context.

Used Router: Used EGSE interface Used SCOS-2000 version Location of software + connections. Hardware connected to TEI, possibly replaced by simulators

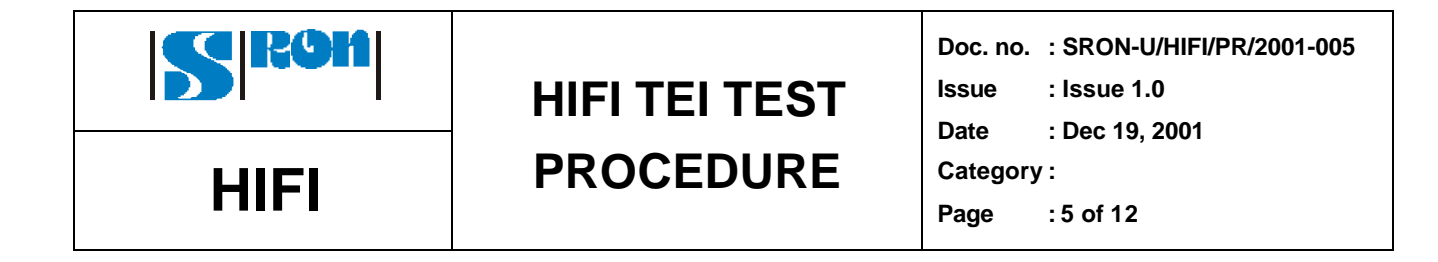

## 4.2 TEI local

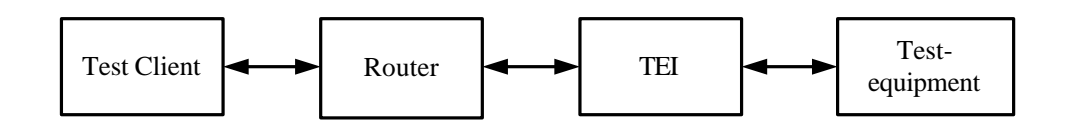

#### 4.2.1 Connect to router

The following test may be carried out with a Test-client or with SCOS-2000. The TM-packets must be adequately analyzed.

Step 4.2.1.-1 Start Router; Connect Test-Client(s)

The test-client shall be able to read a hex-file and forward this to the Router. The test-client shall be able to monitor Telemetry Packets as generated by the TEI

Step 4.2.1.-2 Start TEI

Make sure the TEI connects to Router. Check this in router-base window. Check requested packet-address. Send the following packets to the TEI. Note the result.

| step   | description                                                                 | TC number   | result |
|--------|-----------------------------------------------------------------------------|-------------|--------|
| 4.2.13 | Connection test<br>Expects:<br>- acceptance report success<br>- link report | TC2017_17_1 |        |

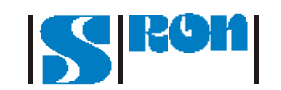

# HIFI TEI TEST PROCEDURE

Doc. no. : SRON-U/HIFI/PR/2001-005

Issue : Issue 1.0

Date : Dec 19, 2001

Category :

Page : 6 of 12

4.2.2 Telecommand verification

| step   | description                                                                           | TC number        | result |
|--------|---------------------------------------------------------------------------------------|------------------|--------|
| 4.2.21 | Illegal APID<br>(not possible to deliver)                                             | skip             |        |
| 4.2.22 | Wrong length<br>Expects:<br>acceptance report failure<br>code 1                       | TC_wrong_length  |        |
| 4.2.23 | Wrong checksum<br>Expects:<br>acceptance report failure<br>code 2                     | TC_wrong_crc     |        |
| 4.2.24 | Unknown type<br>Expects:<br>acceptance report failure<br>code 3                       | TC_wrong_type    |        |
| 4.2.25 | Known type with unknown<br>subtype<br>Expects:<br>acceptance report failure<br>code 4 | TC_wrong_subtype |        |
| 4.2.26 | inconsistent data<br>Expects:<br>acceptance report failure<br>code 5                  | TC_wrong_FID     |        |

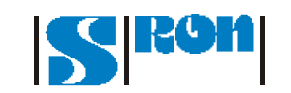

## HIFI TEI TEST PROCEDURE

Doc. no. : SRON-U/HIFI/PR/2001-005

Issue : Issue 1.0

Date : Dec 19, 2001

Category :

Page : 7 of 12

### 4.2.3 TM packets

| step    | description               | result |
|---------|---------------------------|--------|
| 4.2.3-1 | Check the time-code in TM |        |
|         | header                    |        |
| 4.2.3-2 | Check the APID            |        |
| 4.2.3-3 | Check counter             |        |
| 4.2.3-4 | Check checksum            |        |

### 4.2.4 OBS ID and BB-ID

| step    | description                  | TC number      | result |
|---------|------------------------------|----------------|--------|
| 4.2.4-1 | Set OBS-ID                   | TC2017_8_4_1_1 |        |
| 4.2.4-2 | Check acceptance report      |                |        |
| 4.2.4-3 | Check OBS-ID in TM packets   |                |        |
| 4.2.4-4 | Set BB-ID                    | TC2017_8_4_1_2 |        |
| 4.2.4-5 | Check acceptance report      |                |        |
| 4.2.4-6 | Check OBS-ID and BB-ID in TM |                |        |
|         | packets                      |                |        |
| 4.2.4-7 | Send TC with OBS-ID >0 in    |                |        |
|         | parameter field              |                |        |
| 4.2.4-8 | Send TC with OBS-ID =0 in    |                |        |
|         | parameter field              |                |        |
|         |                              |                |        |

#### 4.2.5 Switch on

| step    | description                  | result |
|---------|------------------------------|--------|
|         | Check activities at startup: |        |
| 4.2.5-1 | Check OBS ID and BB ID       |        |
| 4.2.5-2 | Configure equipment          |        |
| 4.2.5-3 | Start Monitor function       |        |
| 4.2.5-4 | TC to stand-by               |        |
| 4.2.5-5 | Close shutter                |        |

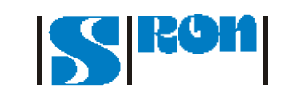

## HIFI TEI TEST PROCEDURE

Doc. no.: SRON-U/HIFI/PR/2001-005Issue: Issue 1.0Date: Dec 19, 2001Category ::

Page : 8 of 12

### 4.2.6 Monitor function

4.2.6-1 Display the House-keeping packet as generated by TEI: Check for each parameter the correct correspondence with its source

Use the table below to check the parameters:

| Position |    | Field                 | length | value |
|----------|----|-----------------------|--------|-------|
| 16       | 17 | SID                   | 16     |       |
| 18       | 21 | Observation ID        | 32     |       |
| 22       | 25 | Building Block ID     | 32     |       |
| 26       | 27 | FPU Equipment status  | 16     |       |
| 28       |    | FPU TC1 status        | 8      |       |
| 29       |    | FPU TC2 status        | 8      |       |
| 30       | 31 | FPU TC1 set           | 16     |       |
| 32       | 33 | FPU TC2 set           | 16     |       |
| 34       | 35 | FPU TC1               | 16     |       |
| 36       | 37 | FPU TC2               | 16     |       |
| 38       | 39 | FPU LS1 sensor 1      | 16     |       |
| 40       | 41 | FPU LS1 sensor 2      | 16     |       |
| 42       | 43 | FPU LS1 sensor 3      | 16     |       |
| 44       | 45 | FPU LS1 sensor 4      | 16     |       |
| 46       | 47 | FPU LS1 sensor 5      | 16     |       |
| 48       | 49 | FPU LS1 sensor 6      | 16     |       |
| 50       | 51 | FPU LS1 sensor 7      | 16     |       |
| 52       | 53 | FPU LS1 sensor 8      | 16     |       |
| 54       | 55 | FPU LS2 sensor 1      | 16     |       |
| 56       | 57 | FPU LS2 sensor 2      | 16     |       |
| 58       | 59 | FPU LS2 sensor 3      | 16     |       |
| 60       | 61 | FPU LS2 sensor 4      | 16     |       |
| 62       | 63 | FPU LS2 sensor 5      | 16     |       |
| 64       | 65 | FPU LS2 sensor 6      | 16     |       |
| 66       | 67 | FPU LS2 sensor 7      | 16     |       |
| 68       | 69 | FPU LS2 sensor 8      | 16     |       |
| 70       | 71 | FPU He level          | 16     |       |
| 72       | 73 | FPU He pressure       | 16     |       |
| 74       | 75 | FPU Hot/cold temp 1   | 16     |       |
| 76       | 77 | FPU Hot/cold temp 2   | 16     |       |
| 78       | 79 | FPU Heat switch1      | 16     |       |
| 80       | 81 | FPU Heat switch2      | 16     |       |
| 82       |    | FPU shutter status    | 8      |       |
| 83       |    | FPU compressor status | 8      |       |
| 84       | 85 | FPU gas flow 1        | 16     |       |
| 86       | 87 | FPU gas flow 2        | 16     |       |

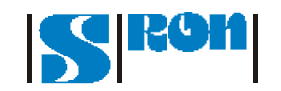

# HIFI TEI TEST PROCEDURE

Doc. no. : SRON-U/HIFI/PR/2001-005

Issue : Issue 1.0

Date : Dec 19, 2001

Category :

Page : 9 of 12

## 4.2.7 Commanding

| step     | description             | TC number             | result |
|----------|-------------------------|-----------------------|--------|
| 4.2.7-1  | Close the shutter       | TC2017-8-4-4-1-close  |        |
| 4.2.7-2  | Check acceptance report |                       |        |
| 4.2.7-3  | Check BB-ID             |                       |        |
| 4.2.7-4  | Check House-keeping     |                       |        |
|          | ·                       |                       |        |
| 4.2.7-5  | Open the shutter        | TC2017-8-4-4-1-open   |        |
| 4.2.7-6  | Check acceptance report |                       |        |
| 4.2.7-7  | Check BB-ID             |                       |        |
| 4.2.7-8  | Check House-keeping     |                       |        |
|          | ·                       |                       |        |
| 4.2.7-9  | Set shutter to wobble   | TC2017-8-4-4-1-wobble |        |
| 4.2.7-10 | Check acceptance report |                       |        |
| 4.2.7-11 | Check BB-ID             |                       |        |
| 4.2.7-12 | Check House-keeping     |                       |        |
|          |                         |                       |        |
| 4.2.7-13 | Set TC1 status stand-by | TC2017 8 4 2 1 0      |        |
| 4.2.7-14 | Check acceptance report |                       |        |
| 4.2.7-15 | Check BB-ID             |                       |        |
| 4.2.7-16 | Check House-keeping     |                       |        |
|          |                         |                       |        |
| 4.2.7-17 | Set TC1 status active   | TC2017_8_4_2_1_1      |        |
| 4.2.7-18 | Check acceptance report |                       |        |
| 4.2.7-19 | Check BB-ID             |                       |        |
| 4.2.7-20 | Check House-keeping     |                       |        |
|          | · · ·                   |                       |        |
| 4.2.7-21 | Set TC2 status stand-by | TC2017 8 4 3 1 0      |        |
| 4.2.7-22 | Check acceptance report |                       |        |
| 4.2.7-23 | Check BB-ID             |                       |        |
| 4.2.7-24 | Check House-keeping     |                       |        |
|          |                         |                       |        |
| 4.2.7-25 | Set TC2 status acitve   | TC2017_8_4_3_1_1      |        |
| 4.2.7-26 | Check acceptance report |                       |        |
| 4.2.7-27 | Check BB-ID             |                       |        |
| 4.2.7-28 | Check House-keeping     |                       |        |
|          |                         |                       |        |
| 4.2.7-29 | Set TC1 temperature     | TC2017_8_4_2_2        |        |
| 4.2.7-30 | Check acceptance report |                       |        |
| 4.2.7-31 | Check BB-ID             |                       |        |
| 4.2.7-32 | Check House-keeping     |                       |        |
|          |                         |                       |        |
| 4.2.7-33 | Set TC2 temperature     | TC2017_8_4_3_2        |        |
| 4.2.7-34 | Check acceptance report |                       |        |
| 4.2.7-35 | Check BB-ID             |                       |        |
| 4.2.7-36 | Check House-keeping     |                       |        |

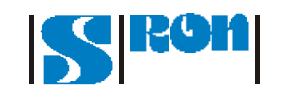

## HIFI TEI TEST PROCEDURE

Doc. no. : SRON-U/HIFI/PR/2001-005

Issue : Issue 1.0

Date : Dec 19, 2001

Category :

Page : 10 of 12

#### Anomalies

| step     | description                    |  | result |  |
|----------|--------------------------------|--|--------|--|
| 4.2.7-37 | Set any of the digital inputs: |  |        |  |
|          | l1:                            |  |        |  |
| 4.2.7-38 | 12:                            |  |        |  |
| 4.2.7-39 | 13:                            |  |        |  |
|          |                                |  |        |  |

#### Gas-flow

| step     | description                         | result |
|----------|-------------------------------------|--------|
| 4.2.7-40 | Generate pulses at gas              |        |
|          | flow input 1                        |        |
| 4.2.7-41 | Check House-keeping                 | OK     |
| 4.2.7-42 | Generate pulses at gas flow input 2 |        |
| 4.2.7-43 | Check House-keeping                 | OK     |
|          |                                     |        |

## 4.3 TEI and SCOS

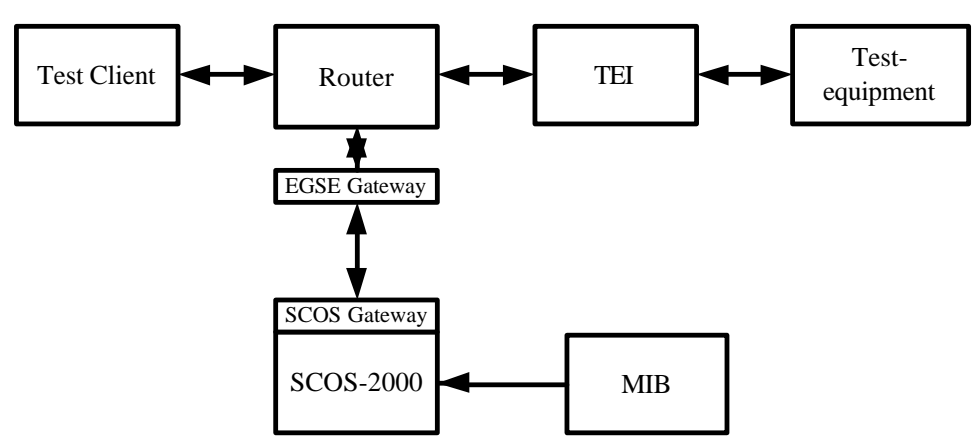

Figure 2 Context of acceptance test

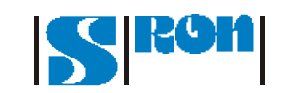

HIFI TEI TEST PROCEDURE Doc. no. : SRON-U/HIFI/PR/2001-005

Issue : Issue 1.0

Date : Dec 19, 2001

Category :

Page : 11 of 12

## 4.4 Error recovery

### 4.4.1 Router restart

| step    | description                           | result |
|---------|---------------------------------------|--------|
| 4.4.1-1 | Start with normal                     |        |
|         | connected system                      |        |
|         | Kill the router                       |        |
|         | Restart the router                    |        |
|         | Check the behaviour of<br>application |        |
|         |                                       |        |

#### 4.4.2 Ethernet connection disconnected

| step    | description            | result |
|---------|------------------------|--------|
| 4.4.2-1 | Start with normal      |        |
|         | connected system       |        |
|         | Disconnect ethernet    |        |
|         | Send TC to TEI         |        |
|         | Reconnect ethernet     |        |
|         | Check the behaviour of |        |
|         | application            |        |

#### 4.4.3 TEI restart

| step    | description            | result |
|---------|------------------------|--------|
| 4.4.3-1 | Start with normal      |        |
|         | connected system       |        |
|         | Switch off TEI-power   |        |
|         | Restart the TEI        |        |
|         | Check the behaviour of |        |
|         | application            |        |
|         |                        |        |

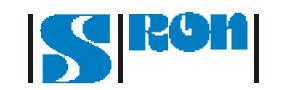

# HIFI TEI TEST PROCEDURE

Doc. no. : SRON-U/HIFI/PR/2001-005

Issue : Issue 1.0

Date : Dec 19, 2001

Category :

Page : 12 of 12

## A) OVERVIEW OF TC-PACKETS

| Filename                  | Octal dump (result of od –x)                    |
|---------------------------|-------------------------------------------------|
| TC2017-8-4-4-1-close.hex  | 0000000 1fe1 cc68 000f 8008 0400 0401 0000 7123 |
|                           | 0000020 4003 0002 22ed                          |
| TC2017-8-4-4-1-open.hex   | 0000000 1fe1 cc67 000f 8008 0400 0401 0000 7123 |
|                           | 0000020 4002 0001 d000                          |
| TC2017-8-4-4-1-wobble.hex | 0000000 1fe1 cc66 000f 8008 0400 0401 0000 7123 |
|                           | 0000020 4001 0003 b9f0                          |
| TC2017_17_1.hex           | 0000000 1fe1 cc45 0005 8011 0100 880a           |
| TC2017_8_4_1_1.hex        | 0000000 1fe1 cc70 0011 8008 0400 0101 0000 0000 |
|                           | 0000020 0000 fedc ba98 6c04                     |
| TC2017_8_4_1_2.hex        | 0000000 1fe1 cc71 000d 8008 0400 0102 0000 1234 |
|                           | 0000020 5678 2df5                               |
| TC2017_8_4_2_1_0.hex      | 0000000 1fe1 cc6a 000f 8008 0400 0201 0000 6123 |
|                           | 0000020 4004 0000 cfc0                          |
| TC2017_8_4_2_1_1.hex      | 0000000 1fe1 cc6b 000f 8008 0400 0201 0000 6123 |
|                           | 0000020 4005 0001 f833                          |
| TC2017_8_4_2_2.hex        | 0000000 1fe1 cc6e 000f 8008 0400 0202 0000 4123 |
|                           | 0000020 4008 012a 577c                          |
| TC2017_8_4_3_1_0.hex      | 0000000 1fe1 cc6c 000f 8008 0400 0301 0000 5123 |
|                           | 0000020 4006 0000 8325                          |
| TC2017_8_4_3_1_1.hex      | 0000000 1fe1 cc6d 000f 8008 0400 0301 0000 5123 |
|                           | 0000020 4007 0001 b4d6                          |
| TC2017_8_4_3_2.hex        | 0000000 1fe1 cc6f 000f 8008 0400 0302 0000 3123 |
|                           | 0000020 4009 00f0 0371                          |
| TC_wrong_FID.hex          | 0000000 1fe1 cc74 0009 8008 0400 0908 0000 0844 |
| TC_wrong_crc.hex          | 0000000 1fe1 cc4e 0005 8011 0100 25c3           |
| TC_wrong_length.hex       | 0000000 1fe1 cc4e 0005 8011 0100 c325 0000      |
| TC_wrong_subtype.hex      | 0000000 1fe1 cc52 0005 8008 0800 c15f           |
| TC_wrong_type.hex         | 0000000 1fe1 cc51 0005 8007 0100 8f74           |